# Instructions for Installing FlowMaster, StormCAD, CulvertMaster & PondPack Using Bentley Student Services Hydrology Spring 2015

There are three steps to this process:

#### **Contents**

| (1) Get a Bentley Student Server Account | 1 |
|------------------------------------------|---|
| (2) Download the Software                | 2 |
| (3)Activate the Software                 | 6 |

## (1) Get a Bentley Student Server Account

Go to <u>http://apps.bentley.com/studentserver/home/index</u> and choose **Join Now**. Enter the School Code that I will provide you separately, your email address, and name.

| Bentley                                                                                                    |                                                                                                    |  |
|----------------------------------------------------------------------------------------------------|----------------------------------------------------------------------------------------------------|--|
| STUDENTserver Registration                                                                                                   |                                                                                                    |  |
| Please complete the form below. A<br>School Code<br>Email<br>First Name<br>Last Name<br>Refresh<br>Enter the words above 536 | Ul fields are required unless otherwise noted.          vdexeooPolDLe7q8rgEqC9Hml6F(         fagan.cassandra@gmail.com         Cassandra         Fagan |  |

Once you hit submit, you will be sent an email, seen below. Open the email and go to the web address in the hyperlink to verify your email address.

| 0 | Bentley-IM S@bentley.com                                                                                                    | 10:51 AM                      |
|---|----------------------------------------------------------------------------------------------------|-------------------------------|
|   | to me 💌                                                                                                    |                               |
|   | Dear Cassandra Fagan,                                                                                                    |                               |
|   | Thank you for your interest. To streamline future access to Bentley content and offerings, ple<br>email address by clicking the following link or by copying and pasting it into your browser's ad | ase verify your<br>dress bar. |
|   | https://ims.bentley.com/IMS/Registration/VerifyEmail?key=bQymgEmtn5vvKAHBgGHyZQ%3                                                                                                    | <u>d%3d</u>                   |
|   | Regards,                                                                                                    |                               |
|   | Bentley Systems                                                                                                    |                               |

The hyperlink will bring you to a screen requesting you to create a password for your account. Fill in your password and select **submit**.

| <b>Bentley</b>                                                                                                    |                                                                                                    |
|----------------------------------------------------------------------------------------------------|----------------------------------------------------------------------------------------------------|
| Your Password<br>If you are a newly registered user, you can active<br>If you are already a registered user, then comple | e your account by completing the password fields below and then saving the information.<br>ng the below fields will allow you to reset your account password. |
| Password                                                                                                    |                                                                                                    |
| Repeat Password                                                                                                    |                                                                                                    |
|                                                                                                    | Submit                                                                                                    |

This will establish your email and password for Bentley Student Server and allow you to download the software we will be using in the course.

### (2) Download the Software

Once you have entered your password and hit submit, you will be presented with a screen, pictured below, asking you to sign in using the email address and password for your account. Enter your account information and choose **submit**.

| Bentley                                                                                                    |                              |                                            |
|----------------------------------------------------------------------------------------------------|------------------------------|--------------------------------------------|
| Access a World of Information<br>Signing up with Bentley gives you access to a wide range of information, support,<br>learning, and project services whether you are a Bentley user, a SELECT subscriber, a<br>student, or a professional exploring what Bentley has to offer for the first time. This<br>includes:<br>- Free Software Downloads<br>- Free Online Training Courses<br>- Free Community Membership<br>- and more<br>We encourage you to sign up and complete your Bentley profile in order to ensure you<br>receive the most relevant and interesting information from Bentley. | Sign In<br>Email<br>Password | cfagan@utexas.edu Forgot password? SIGN IN |

This will direct you to a page presenting the resources available with your Bentley account. Scroll to the bottom of the page until you see the **STUDENTserver** box pictured below.

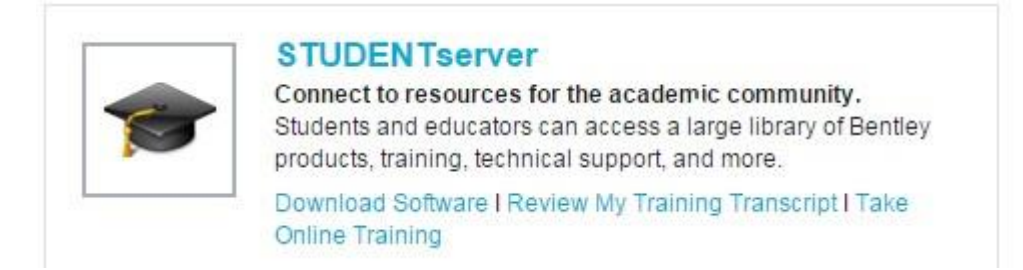

Select **Download Software** and you will be directed to a screen, seen below, with the software downloads that are available. We are interested in downloading hydraulics and hydrology products, so in the **Product Category section** on the left side of the screen **select the Hydraulics and Hydrology tab.** 

| Download Software                 |         |        |                           |             |                 |                     |
|-----------------------------------|---------|--------|---------------------------|-------------|-----------------|---------------------|
| OU NEED THIS KEY TO ACTIVATE Y    | OUR SOF | TWARE  |                           |             |                 |                     |
| Site Activation Key:              | 183     | 60A90B | 076CE47898BE0C0A3F0BA6E 🐻 | How         | do I activate n | ny Bentley Software |
| Product Category                  | Þ       | 0      | Product Name              | Version #   | Date            | File Size           |
| MicroStation                      |         |        | Bentley FlowMaster        | 08.11.01.03 | 11/5/2009       | 49 MB               |
| Bridge Design and Engineering     | - Þ     |        | Bentley CulvertMaster     | 03.03.00.04 | 11/5/2009       | 19 MB               |
| Building Analysis and Design      |         | 8      | Bentley PondPack V8i      | 08.11.01.58 | 3/8/2012        | 100 MB              |
| Building Performance              | - Þ     |        | Bentley StormCAD VBi      | 08.11.04.54 | 6/3/2014        | 356 MB              |
| Construction                      | - Þ     |        | Bentley SewerCAD V8i      | 08.11.04.54 | 6/3/2014        | 350 MB              |
| Electrical and Instrumentation    |         |        | Bentley SewerGEMS V8i     | 08.11.04.54 | 6/3/2014        | 367 MB              |
| Geospatial Platform               |         | 8      | Bentley CivilStorm V8i    | 08.11.04.54 | 6/3/2014        | 361 MB              |
| Geotechnical                      | •       |        | Bentley WaterGEMS VBi     | 08.11.05.61 | 8/4/2014        | 376 MB              |
| Hydraulics and Hydrology          | >       |        | Bentley WaterCAD VBi      | 08.11.05.61 | 8/4/2014        | 375 MB              |
| Imaging and Point Clouds          | >       |        | Bentley HAMMER V8i        | 08.11.05.61 | 8/4/2014        | 384 MB              |
| Offshore Structural Analysis      |         |        | countral countries action |             |                 |                     |
| Pipe Stress Analysis              | UF      | DATE D | OWNLOAD QUEUE             |             |                 |                     |
| Plant Design and Analysis         |         |        |                           |             |                 |                     |
| Plant Design and Engineering      |         |        |                           |             |                 |                     |
| Platform Technology               |         |        |                           |             |                 |                     |
| ProjectWise                       |         |        |                           |             |                 |                     |
| Rail Design                       |         |        |                           |             |                 |                     |
| Road and Site Design              |         |        |                           |             |                 |                     |
| Structural Analysis and Design    |         |        |                           |             |                 |                     |
| Structural Drafting and Detailing |         |        |                           |             |                 |                     |

Next to the Product Name select Bentley FlowMaster, Bentley CulvertMaster, Bentley

**PondPack V8i, and Bentley StormCAD V8i** and **then choose Update Download Queue** on the bottom of the page. When the products are selected the dependencies or prerequisites for the programs will automatically be selected.

Note the Site Activation Key on the top of the page. This is the code that you will need to activate the programs once they have been downloaded.

| Learning Revi                     | ew trans | cript e | 57                                                                             |             |                 |                  |
|-----------------------------------|----------|---------|--------------------------------------------------------------------------------|-------------|-----------------|------------------|
| ownload Software                  |          |         |                                                                                |             |                 |                  |
| OU NEED THIS KEY TO ACTIVATE YO   | UR SOFT  | WARE    |                                                                                |             |                 |                  |
|                                   |          |         |                                                                                | 1.110       |                 |                  |
| Site Activation Key:              | 1836     | 0A90B0  | 76CE47898BE0C0A3F0BA6E                                                         | How         | do I activate m | y Bentley Softwa |
| Product Category                  | *        | Θ       | Product Name                                                                   | Version #   | Date            | File Size        |
| MicroStation                      |          |         | Bentley FlowMaster                                                             | 08.11.01.03 | 11/5/2009       | 49 MB            |
| Bridge Design and Engineering     |          |         | Bentley CulvertMaster                                                          | 03.03.00.04 | 11/5/2009       | 19 MB            |
| Building Analysis and Design      | -        |         | Dependencies                                                                   |             |                 |                  |
| Building Performance              |          |         | Bentley Culvertmaster - Cumulative Patch Set for build                         | 03.03.00.04 | 3/9/2012        | 1 MB             |
| Construction                      |          |         | Bentley PondPack V8                                                            | 08 11 01 56 | 3/8/2012        | 100 MB           |
| Electrical and Instrumentation    |          | 100     | Dependencies                                                                   | 1210        |                 |                  |
| Geospatial Platform               |          |         | Bentley PondPack V8i - Cumulative Patch Set for build                          | 09 11 01 58 | 3(10/2014       | 2 MB             |
| Geotechnical                      | 1.000    | æ       | 08.11.01.58                                                                    | 00.11.01.00 | 0/10/2014       | 2 110            |
| Hydraulics and Hydrology          | •        | 1       | Bentley StormCAD V8i                                                           | 08.11.04.54 | 6/3/2014        | 356 MB           |
| Imaging and Point Clouds          |          |         | Dependencies                                                                   |             |                 |                  |
| Offshore Structural Analysis      |          | 8       | Prerequisites for Bentley Desktop Applications                                 | 08.11.07.08 | 11/1/2010       | 326 MB           |
| Pipe Stress Analysis              |          | 1       | i-model Publishing Engine for Hydraulics and Hydrology                         | 08.11.07.04 | 11/24/2010      | 215 MB           |
| Plant Design and Analysis         |          |         | Bentley, Storm/Sewer Products - Cumulative Patch Set for<br>build 08, 11.04.54 | 08.11.04.54 | 11/14/2014      | 58 MB            |
| Plant Design and Engineering      |          |         | Bentley SewerCAD V8i                                                           | 08.11.04.54 | 6/3/2014        | 350 MB           |
| Platform Technology               | >        |         | Bentley SewerGEMS V8i                                                          | 08.11.04.54 | 6/3/2014        | 387 MB           |
| ProjectWise                       | •        |         | Bentley CivilStorm V8i                                                         | 08.11.04.54 | 6/3/2014        | 361 MB           |
| Rail Design                       |          |         | Bentley WaterGEMS V8i                                                          | 08 11 05 61 | 8/4/2014        | 376 MB           |
| Road and Site Design              |          |         | Bentley WaterCAD V8                                                            | 08 11 05 61 | 8/4/2014        | 375 MB           |
| Structural Analysis and Design    |          |         | Bostley HAMMER VS:                                                             | 08 11 05 81 | 8/4/2014        | 29.4 MB          |
| Structural Drafting and Detailing |          | 0       | Denney (Manifich, VO)                                                          | 00.11.00.01 | 0/1/2014        | JOY ND           |

**Select the "Download Queue**" button on the upper right corner of the page. This will direct you to a screen displaying the STUDENTserver Download Online Legal Terms of Use. Scroll to the bottom and **accept the Terms of Use**.

This will bring you to a page, seen below, that will allow you to begin downloading the software. **Beginning with FlowMaster, select "download"** on the right side of the page

| Download Learning Review Transcript                                          |                              |                   |                    | · · · · · · · · · · · · · · · · · · · |                     |
|------------------------------------------------------------------------------|------------------------------|-------------------|--------------------|---------------------------------------|---------------------|
| Download Queue Summary                                                       |                              |                   |                    |                                       |                     |
| YOU NEED THIS KEY TO ACTIVATE YOUR SOFTWARE                                  |                              |                   |                    |                                       |                     |
| Site Activation Key: 18360A90B076CE47898BE                                   | OCOA3FOBAGE 🛅                |                   |                    | How do I activate m                   | y Bentley Software? |
| Site Name                                                                    | Version #                    | Date              | File Size          |                                       | ×                   |
| Bentley FlowMaster                                                           | 08.11.01.03                  | 11/5/2009         | 49 MB              | Download                              | ×                   |
| Bentley CulvertMaster                                                        | 03.03.00.04                  | 11/5/2009         | 19 MB              | Download                              | $\mathbb{X}$        |
| Bentley Culvertmaster - Cumulative Patch Set for build<br>03.03.00.04        | 03.03.00.04                  | 3/9/2012          | 1 MB               | Download                              | ×                   |
| Bentley PondPack V8i                                                         | 08.11.01.56                  | 3/8/2012          | 100 MB             | Download                              | ×                   |
| Bentley PondPack V8i - Cumulative Patch Set for build<br>08.11.01.56         | 08.11.01.56                  | 3/10/2014         | 2 MB               | Download                              | ×                   |
| Bentley StormCAD V8i                                                         | 08.11.04.54                  | 6/3/2014          | 356 MB             | Download                              | ×                   |
| Prerequisites for Bentley Desktop Applications                               | 08.11.07.08                  | 11/1/2010         | 326 MB             | Download                              | ×                   |
| i-model Publishing Engine for Hydraulics and Hydrology                       | 08.11.07.04                  | 11/24/2010        | 215 MB             | Download                              | ×                   |
| Bentley Storm/Sever Products - Cumulative Patch Set for build<br>08.11.04.54 | 08.11.04.54                  | 11/14/2014        | 58 MB              | Download                              | ×                   |
| Advanced Download Manager                                                    |                              |                   |                    |                                       |                     |
| Press the button below to download more than one product at the same system. | e time. Note: requires Inter | net Explorer 6 or | greater and an Act | veX control will be i                 | nstalled on your    |
| Personher to moved your site activation here to uplock your downloade        | d coffuero                   |                   |                    |                                       |                     |

Follow the InstallShield Wizard Prompts to install FlowMaster. When you reach the screen pictured below, check the box "Launch the Product Activation Wizard", and select "Finish".

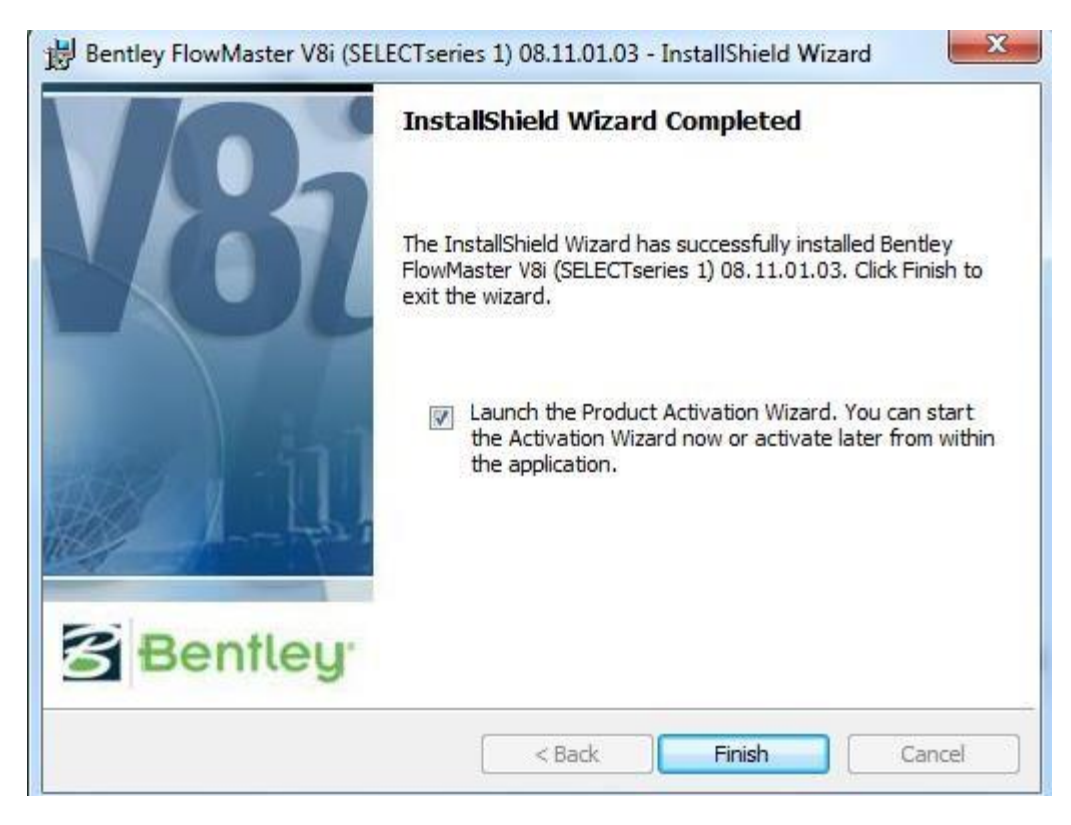

### (3) Activate the Software

The Product Activation Wizard Screen will appear. Select the "hosted (Bentley) SELECT Server, seen below, and choose Next.

| Product Activation Wizard                                                                                                    | X            |
|----------------------------------------------------------------------------------------------------|--------------|
| Product Activation Wizard<br>The Product Activation Wizard assists in the initial activation<br>(licensing) process.           | BENTLE       |
| Please select your installation type. Please refer to your system administrator of<br>Technical Support if you have questions. | or Bentley   |
| SELECT subscriber activating against a hosted (Bentley) SELECT Service                                                         | ver.         |
| C SELECT subscriber with a deployed (local) SELECT Server                                                                      |              |
| C NON-SELECT or Node Locked user                                                                                               |              |
| C Evaluation Only - No license information                                                                                     |              |
|                                                                                                    |              |
|                                                                                                    |              |
| <back< td=""><td>Next&gt; Cancel</td></back<>                                                                                  | Next> Cancel |

The next screen prompts you to enter the **site activation key** that is found on the "Download Queue Summary" page on the Bentley Student Server. Copy and Paste the code into the space provided, and **test connection**. **If connection is verified, choose Next**.

| Activating against a SELECT<br>Please enter your SELECT Ser                                   | ver information.                                                                                                    |
|-----------------------------------------------------------------------------------------------|----------------------------------------------------------------------------------------------------|
| rou are activating against a local SE<br>d site activation key. If you are activ<br>provided. | ELECT Server, you are required to provide the server name<br>vating against Bentley's SELECT Server, your server name |
| Server Name                                                                                   | selectserver.bentley.com                                                                                              |
| Site Activation Key                                                                           | 18360A90B076CE47898BE0C0A3F0BA6E                                                                                      |
|                                                                                               | TPS (SSL)                                                                                                    |
| Proxy                                                                                         | Test Connection                                                                                                    |
| ttings stored for: Current User Only                                                          |                                                                                                    |

On the license checkout screen you do not need to enter any information, so continue by **selecting Next.** 

In the "Wizard Selections" Screen, seen below choose Finish.

| Review your wizard selections. Clicking "Finish"                                                                | will complete                         | B            | BENTLE |
|----------------------------------------------------------------------------------------------------|---------------------------------------|--------------|--------|
| your product activation.                                                                                        |                                       |              |        |
|                                                                                                    | 1 1 1 1 1                             | 2            |        |
| Below is a summary of the activation parameters you<br>selections and click "Finish" to complete the activation | u have selected. Please<br>on process | confirm your |        |
|                                                                                                    | sirprocess.                           |              |        |
| Server Name:                                                                                                    |                                       |              |        |
| selectserver.bentley.com                                                                                        |                                       |              |        |
| Site Activation Key:<br>1836049080760E478988E00043E0846E                                                        |                                       |              |        |
|                                                                                                    |                                       |              |        |
|                                                                                                    |                                       |              |        |
|                                                                                                    |                                       |              |        |
|                                                                                                    |                                       |              |        |
|                                                                                                    |                                       |              |        |
|                                                                                                    |                                       |              |        |
| 1                                                                                                    |                                       |              |        |

The product activation is now complete and FlowMaster is ready to be used!

Open the program by selecting the FlowMaster Shortcut, seen below, or go to Start > All Programs > Bentley > FlowMaster, and select FlowMaster.

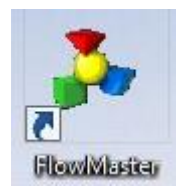

Steps two and three will need to repeated for each program, prerequisite and patch programs in the Download Queue Summary. StormCAD and PondPack are larger software packages and will take a longer time to download.